# Create and Assign a Shopping Cart in i*Buy*NU: An LSFS Quick Start Guide

# Before you begin...

- Access to *iBuy*NU as a *Shopper* requires security authorization. If your NetID has not been authorized, you will be unable to log in. If this is the case, please contact George Wilson at <u>g-wilson@northwestern.edu</u> or 1-5764, and he will walk you through the security access forms.
- Do not use i*Buy*NU if you have a quote or need to relay special instructions to a vendor.
- Do not use *iBuy*NU if you are picking up items from University freezer and cabinet.
- This is an abbreviated guide, adapted specifically for LSFS. For additional information on shopping with *iBuy*NU, please visit <a href="http://cafe.northwestern.edu/training/materials.html#shopper">http://cafe.northwestern.edu/training/materials.html#shopper</a>.

-----

# Step 1: Access iBuyNU

- Log in to NU Portal <u>https://nuportal.northwestern.edu</u>
- Click appropriate tab Staff, Faculty, or Researcher
- Click Purchasing & Payments tab
- Click *iBuy*NU secure site link where you see the line Shopper direct access to *iBuy*NU secure site
- In User Name, enter your NU NetID in uppercase (e.g., ABC123, not abc123)
- In **Password**, enter your NU Employee ID the first time you log in. You will be prompted to change your password. The next time you log in, use the password you created.

\* If you cannot access NUPortal or appropriate tab, go to <u>http://cafe.northwestern.edu/gateway</u> Then click iBuyNU and log in with User Name and Password as instructed above.

## Step 2: Select a vendor and shop for items

• Because you must also enter your order in the online purchase order system, you are limited to using one vendor per shopping cart.

#### Step 3: Select item(s) and add to cart

#### Step 4: When done shopping, retrieve and rename cart in *iBuy*NU in one of two ways:

\* <u>Hosted suppliers</u> maintain the look and feel of iBuyNU, while <u>punch-out suppliers</u> have the look and feel, functionality, terminology, etc. specific to a vendor's website.

#### A. Hosted Supplier

- At top right, click active cart icon
- Active cart displays
- Change cart name based on your school/department naming conventions. LSFS <u>requires</u> that you name your cart in the following way: **date**, **first initial last name**, **vendor** (e.g. 8/12/09, J Doe, VWR)
- Click Save

#### **B.** Punch-Out Supplier

- Since each punch-out supplier's website is different, you must follow the site's unique instructions to check out.
- Once you check out of the website, your cart will automatically display in iBuyNU.
- Change cart name based on your school/department naming conventions. LSFS <u>requires</u> that you name your cart in the following way: **date**, **first initial last name**, **vendor** (e.g. 8/12/09, J Doe, VWR)
- Click Save

## Step 5: Assign cart

**Important Note:** You must check the LSFS website at <u>http://www.wcas.northwestern.edu/lsfs/</u> or call the office to see which accounting assistant is currently placing orders. If you do not do this, and you assign your cart to the wrong accounting assistant, there will be a delay in processing your order.

- Click Assign Cart
- Click Search for an assignee
- Enter search criteria —

Brett Barnes Email: <u>brett-barnes@northwestern.edu</u>

Jeanne Warsaw-Gazga Email: j-warsaw-gazga@northwestern.edu

- Click Search
- Select appropriate Requester from search results
- If this is a *Requester* you will assign carts to frequently, click **Add to Profile** box so you don't have to search for this assignee/*Requester* again
- Click Assign
- A message displays to indicate that the cart has been successfully assigned and a cart number is generated by the system
- Requester is notified immediately via e-mail that a cart has been assigned

#### Step 6: Enter order in online PO system

- Your shopping cart WILL NOT be processed until it is entered in the online PO system!
- Enter your *iBuy*NU order in the online PO system in the same way you enter your non- *iBuy*NU orders.
- Write the following note in the "Comments" section of the online PO system: CART ASSIGNED TO (INSERT ACCOUNTING ASSISTANT NAME)

**Important Note:** If you are ordering items such as oligos or custom chemicals, a general description in the online PO system will suffice (see example below).

| Order Detail |      |        |             |         |         |
|--------------|------|--------|-------------|---------|---------|
| Qty          | Unit | Item # | Description | Unit \$ | Total   |
| 1            | EA   | N/A    | Oligos      | \$14.00 | \$14.00 |